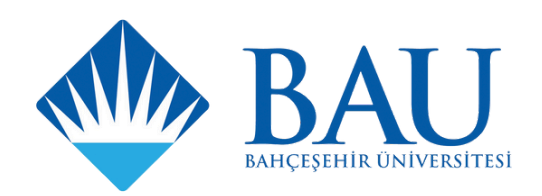

# How to Apply for Erasmus+

**Application Portal Guide** 

TÜRKİYE CUMHURİYET AVRUPA BİRLİĞİ BAKANLIĞ

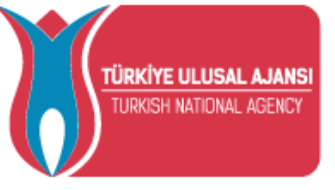

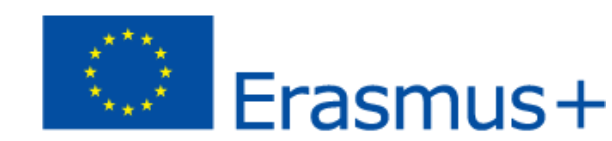

Please note that the owner of the portal is the Turkish National Agency and the application form is only available in Turkish. Therefore, international students are encouraged to use Google Translate.

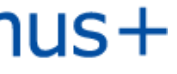

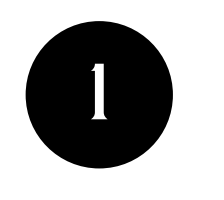

## Entering the Portal

The first step is entering the Turna Erasmus+ Application Portal (https://turnaportal.ua.gov.tr/) with your e-Devlet information.

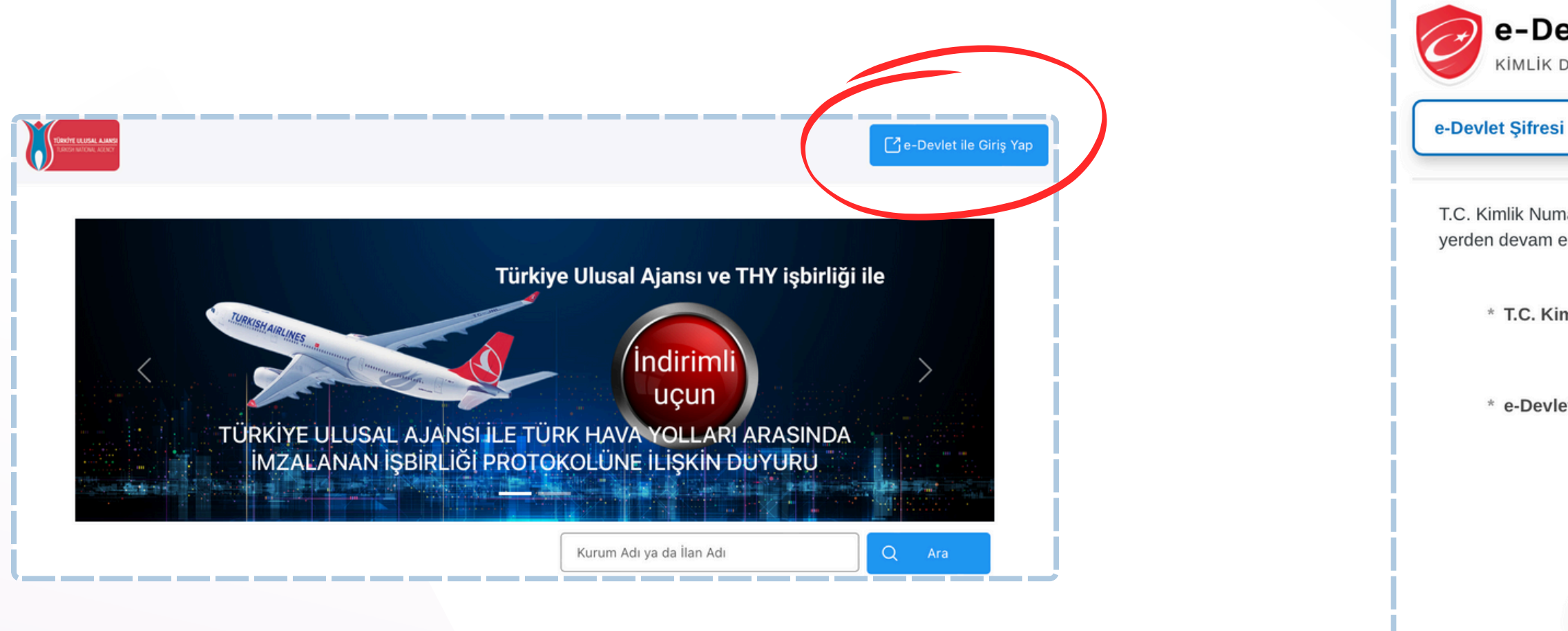

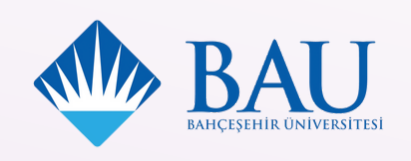

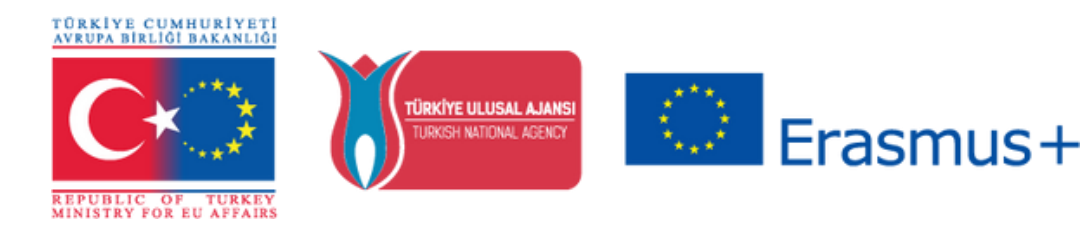

## e-Devlet Kapısı TURNA KİMLİK DOĞRULAMA SİSTEMİ https://turna.ua.gov.tr/turna/ pServlet?komut=edkA... Mobil İmza Elektronik İmza T.C. Kimlik Kartı İnternet Bankacılığı T.C. Kimlik Numaranızı ve e-Devlet Şifrenizi kullanarak kimliğiniz doğrulandıktan sonra işleminize kaldığınız yerden devam edebilirsiniz. e-Devlet Şifresi Nedir, Nasıl Alınır? \* T.C. Kimlik No 0 🔳 \* e-Devlet Şifresi \* e-Devlet **şifrenizi unutmanız durumunda** doğruladığınız cep telefonunuzdan yenileme işlemi yapabilirsiniz. Şifremi Unuttum Giriş Yap İptal

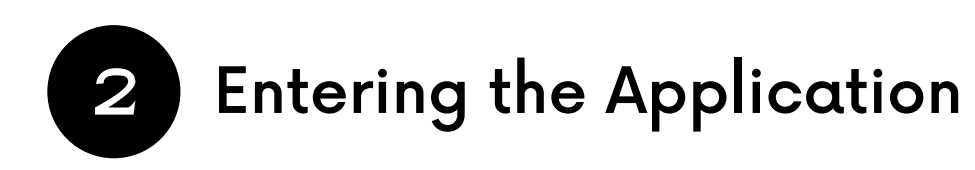

| - | Bireysel 🗮                 |  |  |  |  |
|---|----------------------------|--|--|--|--|
|   | <b>L</b> ≡ Profil          |  |  |  |  |
|   | Basvurularım               |  |  |  |  |
|   | THY Indirim Kodu           |  |  |  |  |
|   | Veli Girişi                |  |  |  |  |
|   | ➡] Öğretmen Öğrenci Girişi |  |  |  |  |

Click the 3 lines at the top left of the page, and after that click 'Başvurularım'.

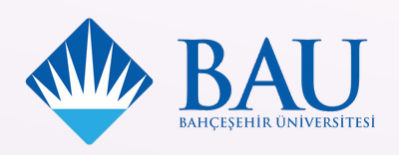

| 🛢 Başvurular 🖪 Onay Bekleyen Hareketlilikler                      |                       |
|-------------------------------------------------------------------|-----------------------|
| İlan Adı                                                          | Son Başvuru<br>Tarihi |
| 2024-2025 Academic Year Erasmus+ Study Mobility Applications      | 08.02.2024<br>18:00   |
| 2024-2025 Academic Year Erasmus+ Traineeship Mobility Application | 08.02.2024<br>18:00   |

Find the relevant application announcement and click the right-corner blue box to make an application.

| Bu şa | artı kabul etmediğiniz | takdirde işleme  | devam eden  | nezsiniz.    |     |        |  |
|-------|------------------------|------------------|-------------|--------------|-----|--------|--|
|       | Yukarıdaki bilgilendi  | rme yazısını oku | dum ve kabı | ıl ediyorum. |     |        |  |
| _     |                        |                  |             |              |     |        |  |
|       |                        |                  |             |              | Dev | vam Et |  |

After reading the information consent section carefully, please check the box and click on the button.

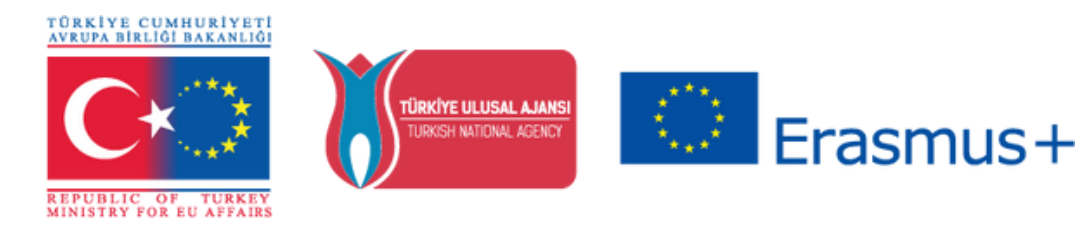

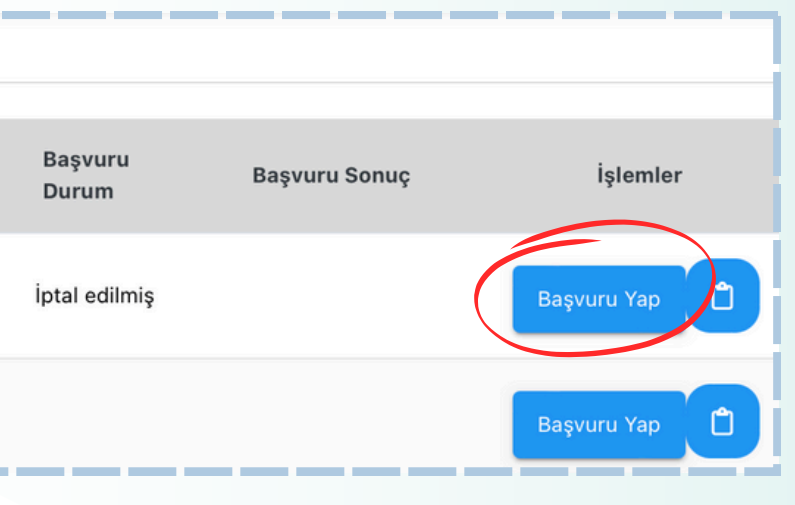

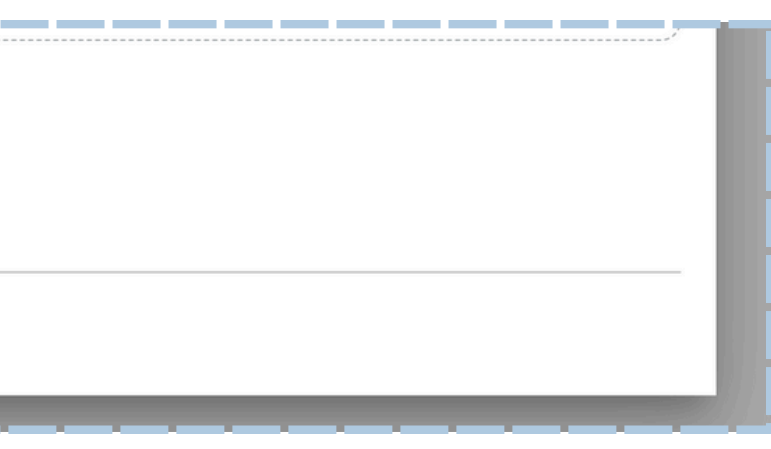

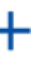

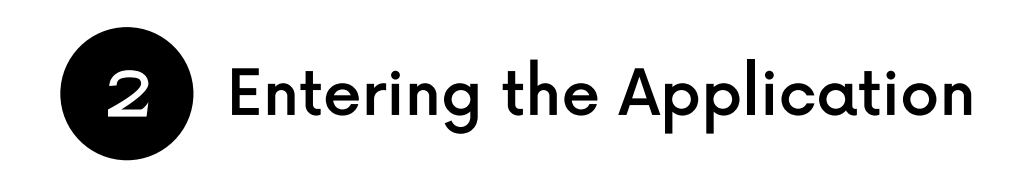

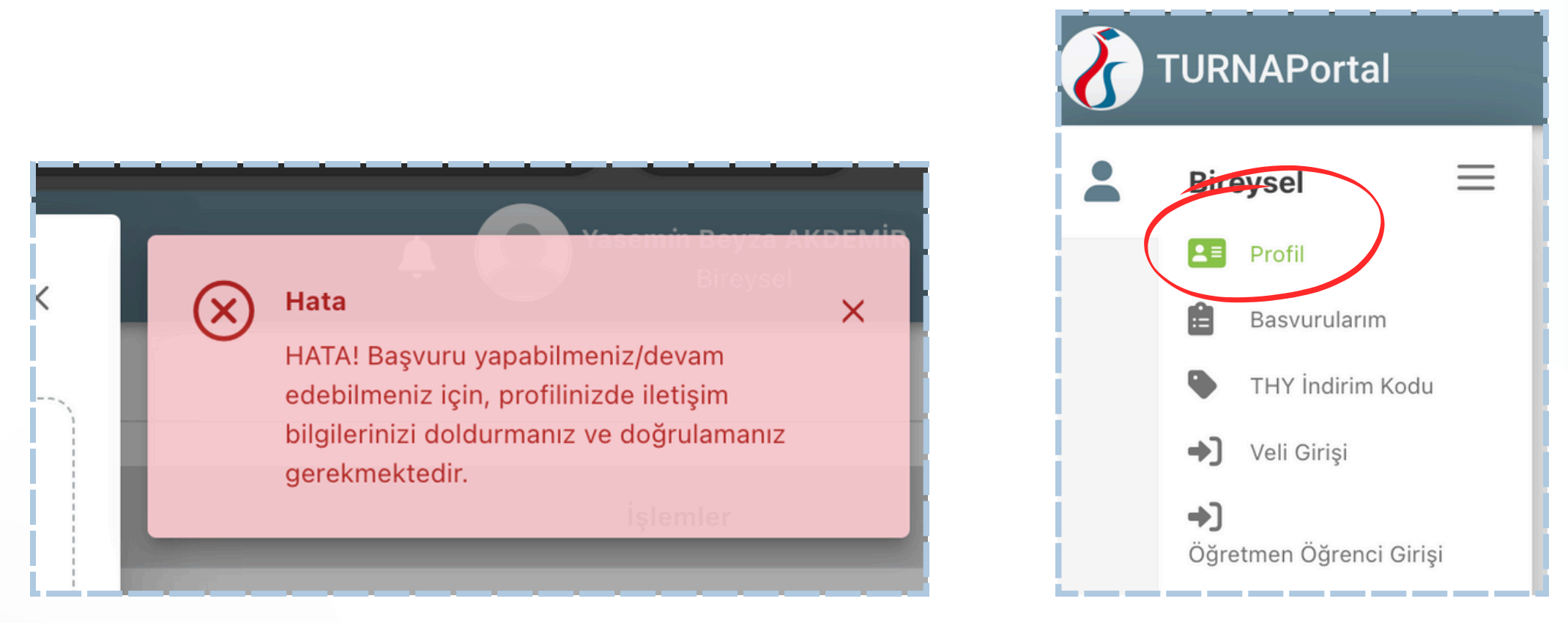

You may encounter this warning. You need to go to the profile section and update your information. After updating your information, you can continue with your application as shown in the previous slide.

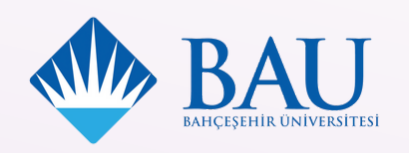

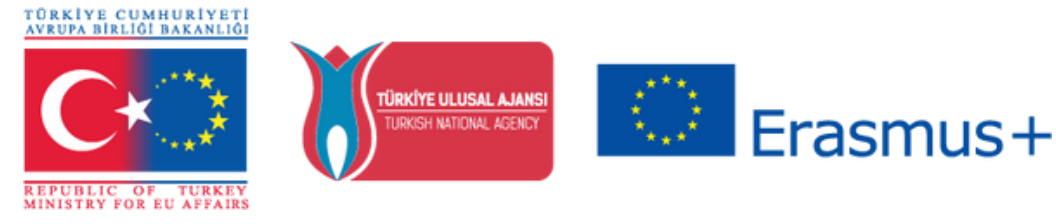

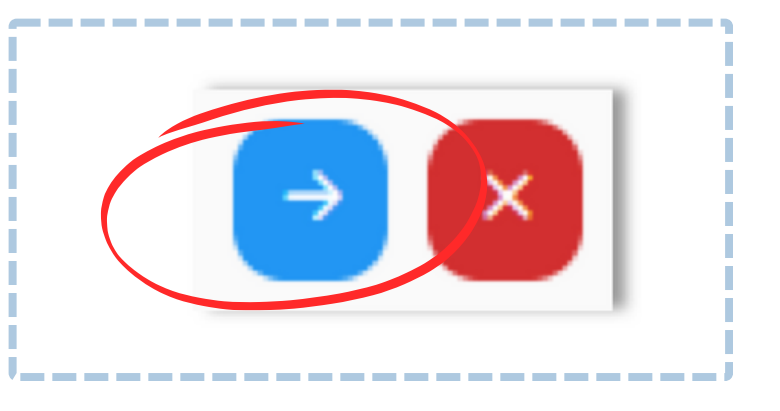

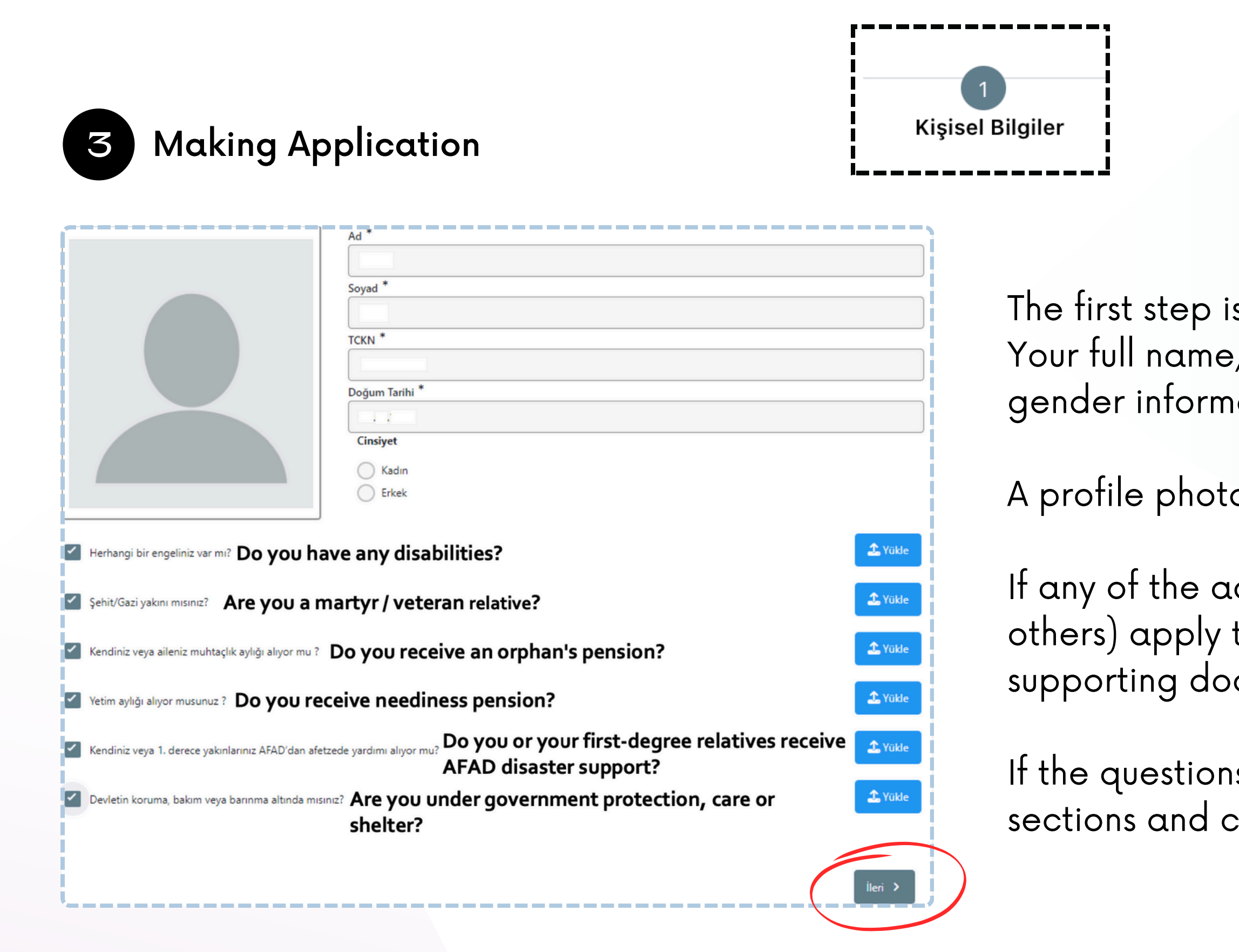

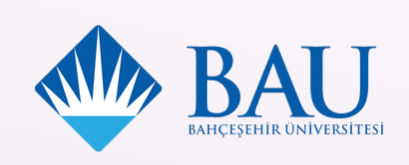

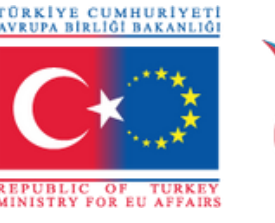

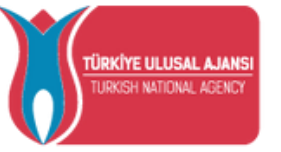

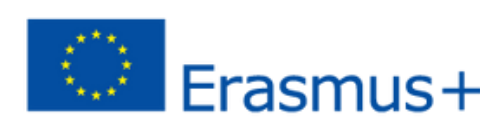

The first step is "Kisisel Bilgiler" (Personal Information). Your full name, Turkish ID number, birth date and gender information will be listed automatically.

A profile photo must be uploaded here.

If any of the additional conditions (disabilities and/or others) apply to you, please select and upload your supporting document for evaluation.

If the questions do not apply to you, do not make any sections and click "İleri" (Next) to proceed.

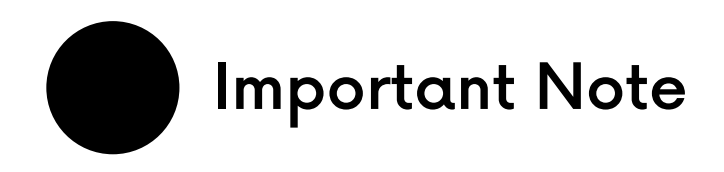

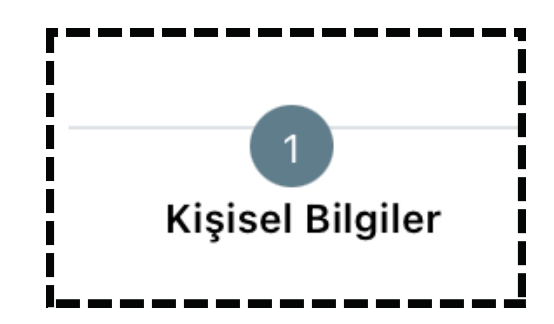

It is strongly recommended that you click on the question mark icons you encounter during the application process to read the explanations.

The explanations contain detailed information about special conditions and important points to consider.

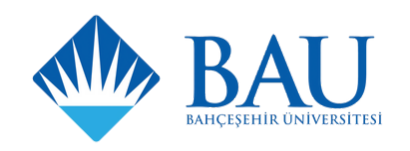

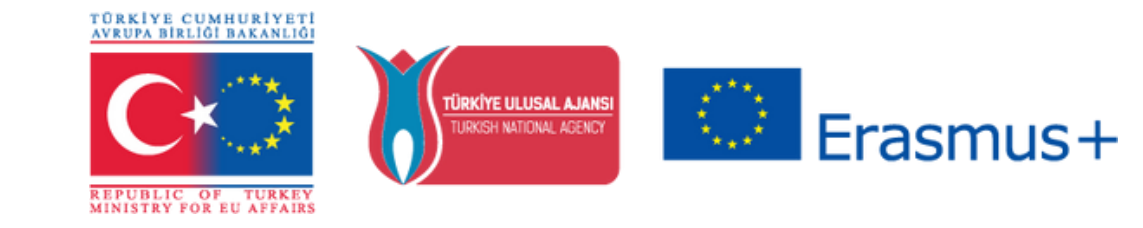

Belgelenmesi zorunludur. Aile ve Sosyal Hizmetler Bakanlığı tarafından haklarında 2828 sayılı Kanun uyarınca koruma, bakım veya barınma kararı olanlar, 5395 sayılı Çocuk Koruma Kanunu Kapsamında haklarında korunma, bakım veya barınma kararı alınmış öğrenciler ifade edilmektedir.

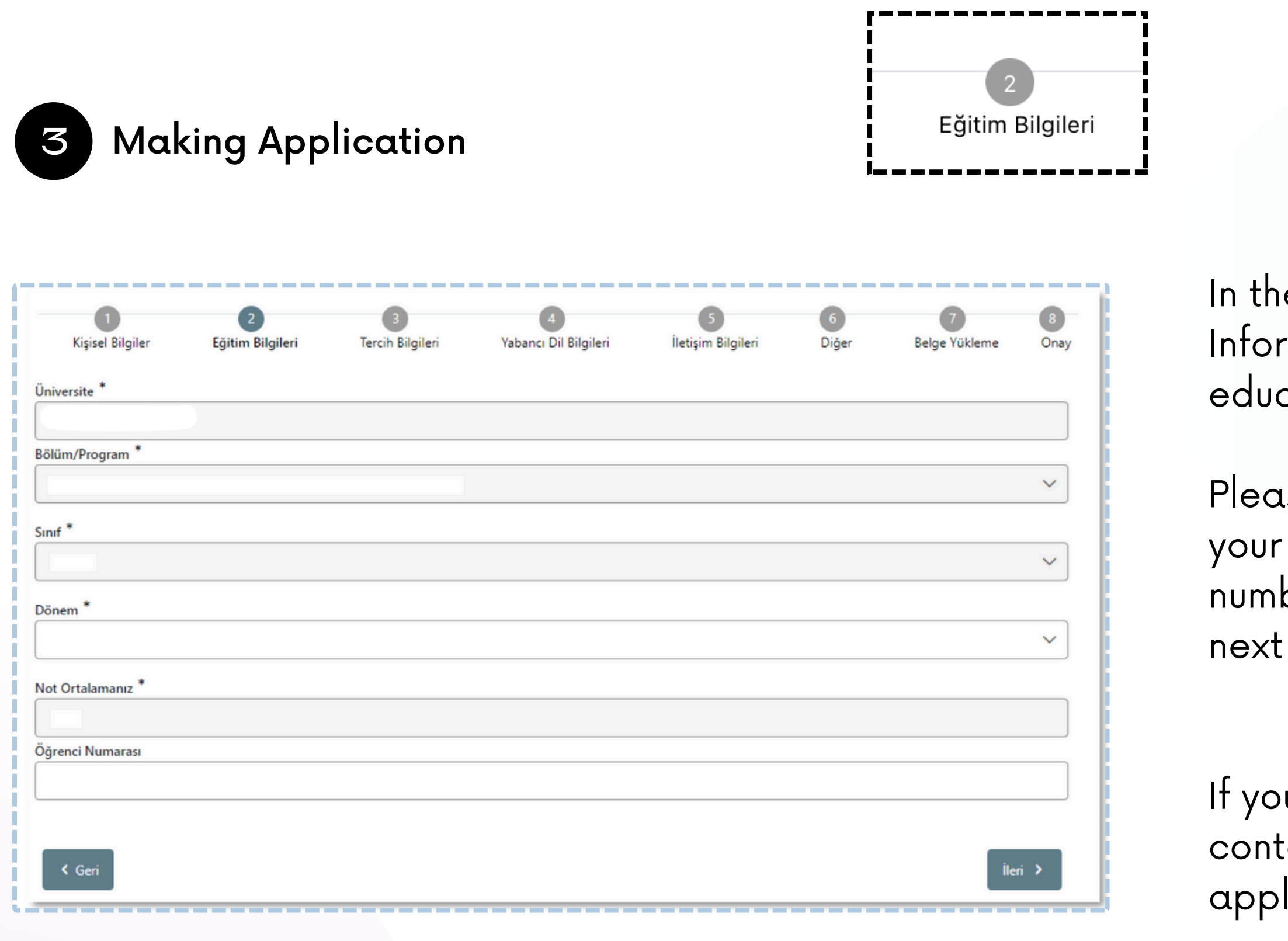

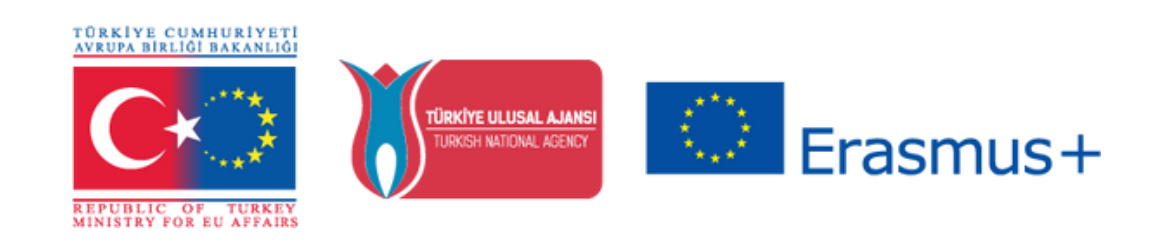

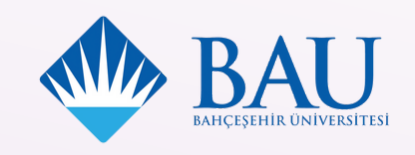

In the "**Eğitim Bilgileri**" (Education Information) step, information regarding your education status will be automatically listed.

Please check the listed information, enter your current semester at UMIS, student number, and click on "**İleri**" to proceed to the next page.

If you see any inaccurate data, please contact our office before completing your application.

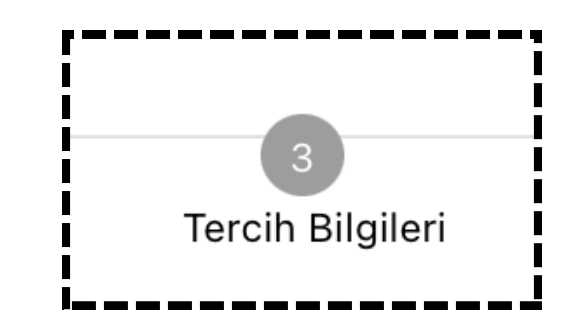

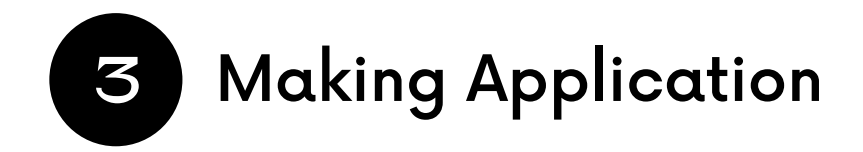

| rcih Listesi                                                                                                    |                      |     |
|----------------------------------------------------------------------------------------------------|----------------------|-----|
| R                                                                                                    | asvuru Terrihleriniz |     |
|                                                                                                    |                      | į., |
| 11 U                                                                                                    |                      |     |
|                                                                                                    |                      |     |
| em Tercihi *                                                                                                    |                      | į.  |
| nem Tercihi *<br>2023-2024 Yaz                                                                                                    | ~                    |     |
| nem Tercihi *<br>2023-2024 Yaz                                                                                                    |                      |     |
| hem Tercihi * 2023-2024 Yaz  Erasmus Değişim Programlan'ndan daha önce yararlandınız mı? Hareketliliğiniz Dijital Becerilerin geliştirilmesine yönelik faaliyetler kapsa                                                        | mīna giriyor mu?     |     |
| hem Tercihi * 2023-2024 Yaz  Erasmus Değişim Programlan'ndan daha önce yararlandınız mı? Hareketliliğiniz Dijital Becerilerin geliştirilmesine yönelik faaliyetler kapsa Aynı başvuru döneminde birden fazla başvurunuz var mı? | mina giriyor mu?     |     |

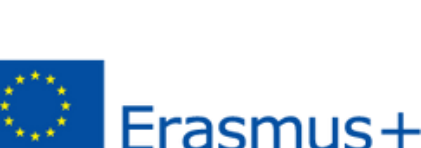

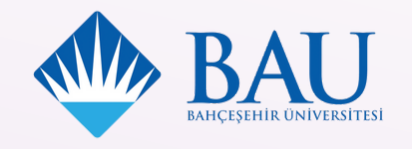

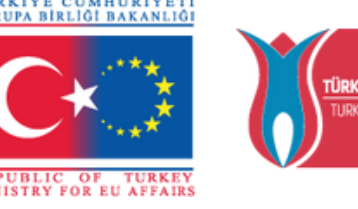

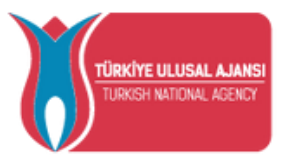

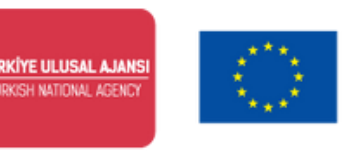

## you have an acceptance letter at the time of plication:

Upload your letter by clicking "Staj kabul mektubunuz var mı?" (Do you have an acceptance letter?).

Check out the "Tercih Listesi" (Preference List) list to see if the company/institution's name is there. Make sure to check out the institution's official name in their native language. If you find it on the list, select the institution and click on "1. Tercihinize Ekleyin" to add. If not, select «Başvuru sonrası tercih beyanında bulunacağım.» to proceed and contact the Erasmus+ Office via mail.

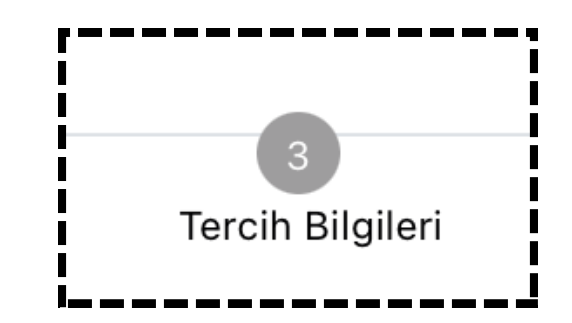

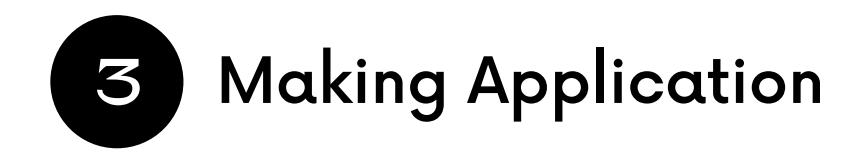

| Aradığınız tercih bilgisi yok ise buradan ekleyebilirsiniz. |                                                                                                   |   |  |  |
|-------------------------------------------------------------|---------------------------------------------------------------------------------------------------|---|--|--|
| Tercih L                                                    | Listesi                                                                                           |   |  |  |
|                                                             | ~                                                                                                 |   |  |  |
|                                                             | Başvuru Tercihleriniz                                                                             |   |  |  |
| ţţ                                                          |                                                                                                   | ٦ |  |  |
| Dönem '                                                     | Tercihi *                                                                                         |   |  |  |
| 2023-                                                       | -2024 Yaz                                                                                         | ~ |  |  |
|                                                             | Erasmus Değişim Programlan'ndan daha önce yararlandınız mı?                                       |   |  |  |
|                                                             | ] Hareketliliğiniz Dijital Becerilerin geliştirilmesine yönelik faaliyetler kapsamına giriyor mu? |   |  |  |
|                                                             | Aynı başvuru döneminde birden fazla başvurunuz var mı?                                            |   |  |  |
|                                                             | ] Vatandaşı olduğum ülkeye gitmek için başvuru yapıyorum                                          |   |  |  |

to proceed.

Please review all the questions related to the Additional Criteria. If applicable, click and enter the related information. Please do not click if you do not meet the criteria.

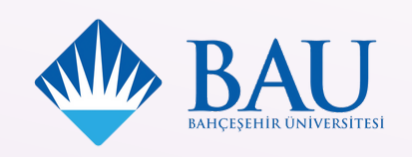

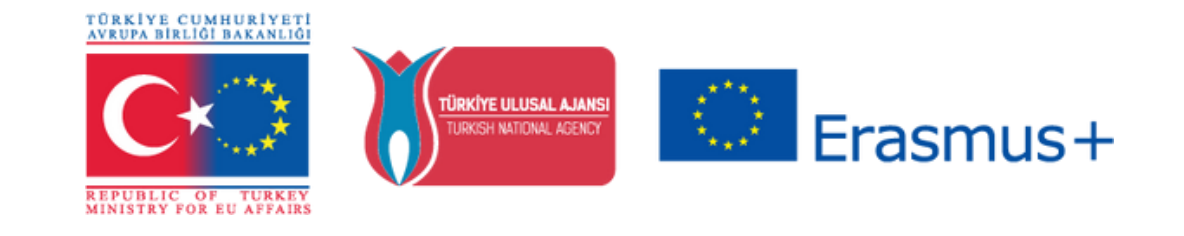

## If you do not have an acceptance letter yet and will submit it after the application period is over,

you should select «Başvuru sonrası tercih beyanında bulunacağım.» (I will make a declaration of preference after the application)

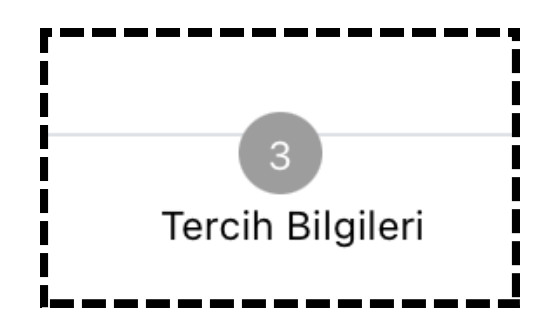

## Important Note

| Başvuru sonrası tercih beyanında bulunacağım.                                                   | Belgelenmesi zorunludur.<br>Aşağıdaki faaliyetlerden biri<br>ya da birkaçını deneyimleyer                                                         |
|-------------------------------------------------------------------------------------------------|----------------------------------------------------------------------------------------------------|
| Başvuru Tercihleriniz                                                                           | stajlar bu kapsamda sayılır:<br>dijital pazarlama (örn. sosya<br>medya yönetimi, web<br>analitiği), dijital grafik,<br>mekanik ve mimari tasarım; |
| Staj kabul mektubunuz var mı?                                                                   | uygulama, yazılım ve kod ya<br>da web sitesi geliştirme;<br>bilişim sistem ve ağlarının                                                           |
| Erasmus Değişim Programları'ndan daha önce yararlandınız mı?                                    | kurulumu, bakımı ve<br>yönetimi, siber güvenlik, ver<br>analitiği, veri madenciliği ve                                                            |
| Dönem Tercihi<br>2024-2025 Yaz                                                                  | gorseileştirmesi;<br>programlama, robotik ve<br>yapay zekâ eğitimleri. Gene<br>müşteri hizmetleri, talep                                          |
| Vatandaşı olduğum ülkeye gitmek için başvuru yapıyorum                                          | oluşturma, veri girişi ya da<br>rutin ofis görevleri bu<br>kapsamda sayılmaz.                                                                     |
| Hareketliliğiniz Dijital Becerilerin geliştirilmesine yönelik faaliyetler kapsamına giriyor mu? | •                                                                                                    |

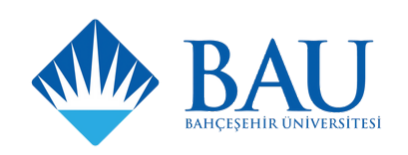

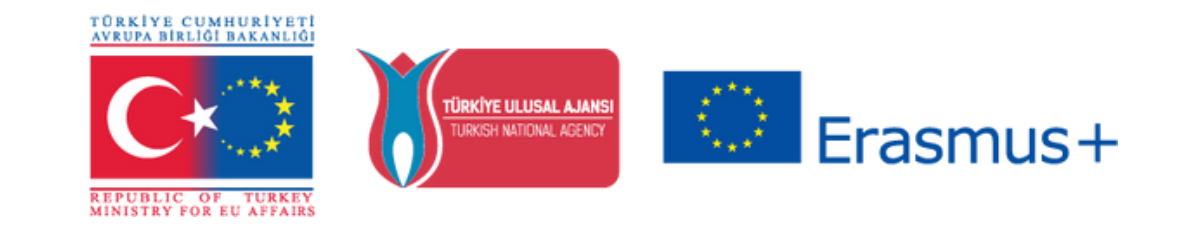

"If you (1) do not have an acceptance letter, (2) cannot view your preferred placement in the list, or (3) are unsure about the details of your preference, we strongly recommend that you check the box «Başvuru sonrası tercih beyanında bulunacağım.»(I will make a declaration of preference after the application)."

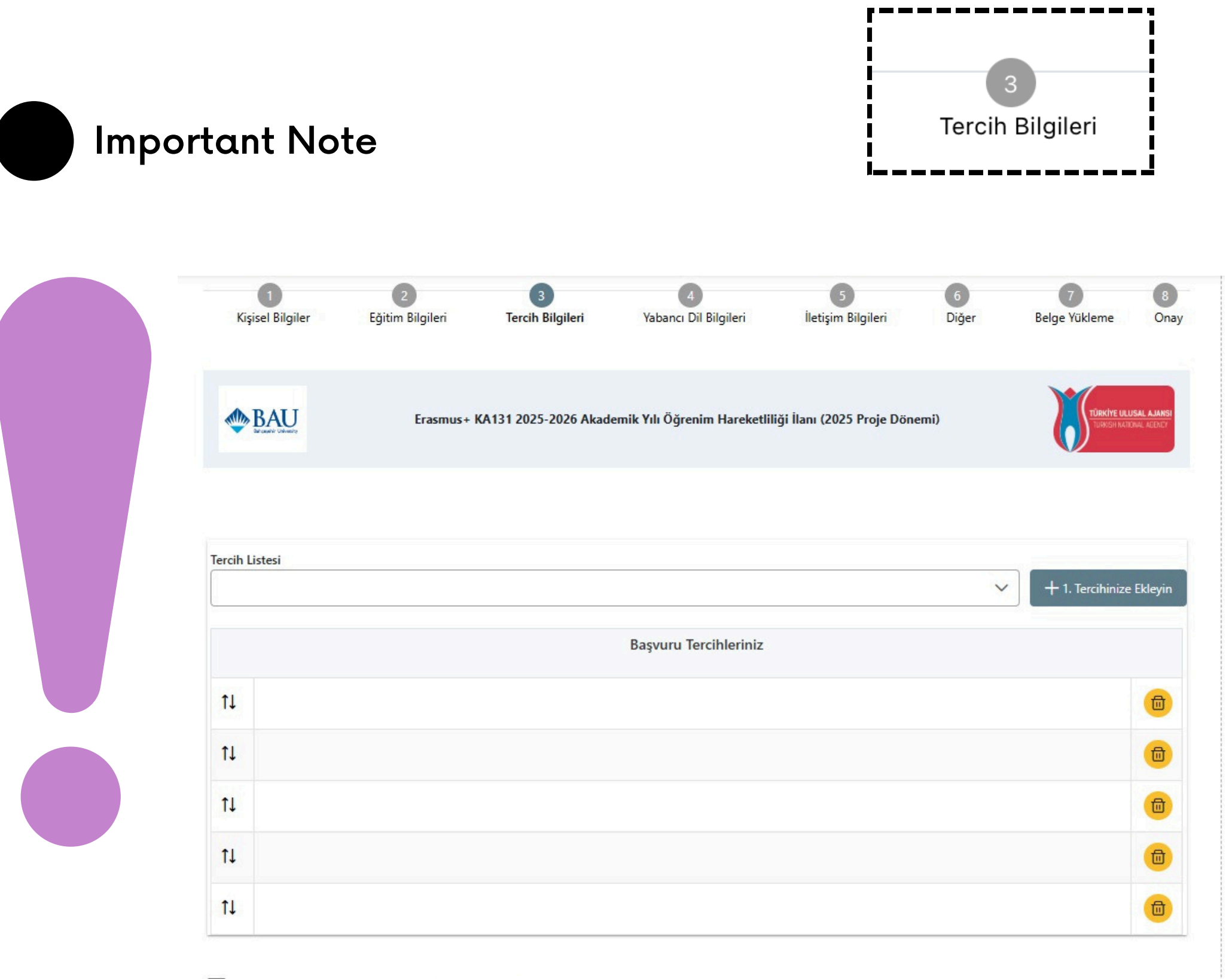

Erasmus Değişim Programları'ndan daha önce yararlandınız mı?

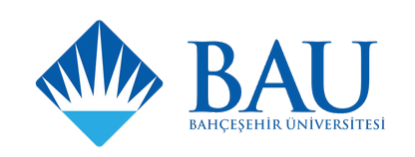

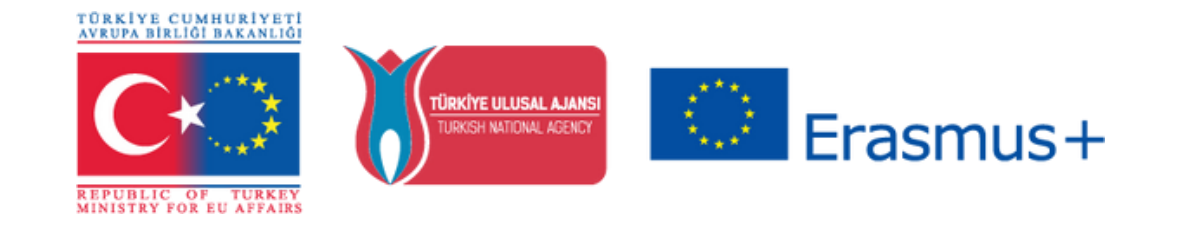

The partner universities for your department will be displayed on this page. We recommend organizing your preference list in order of priority.

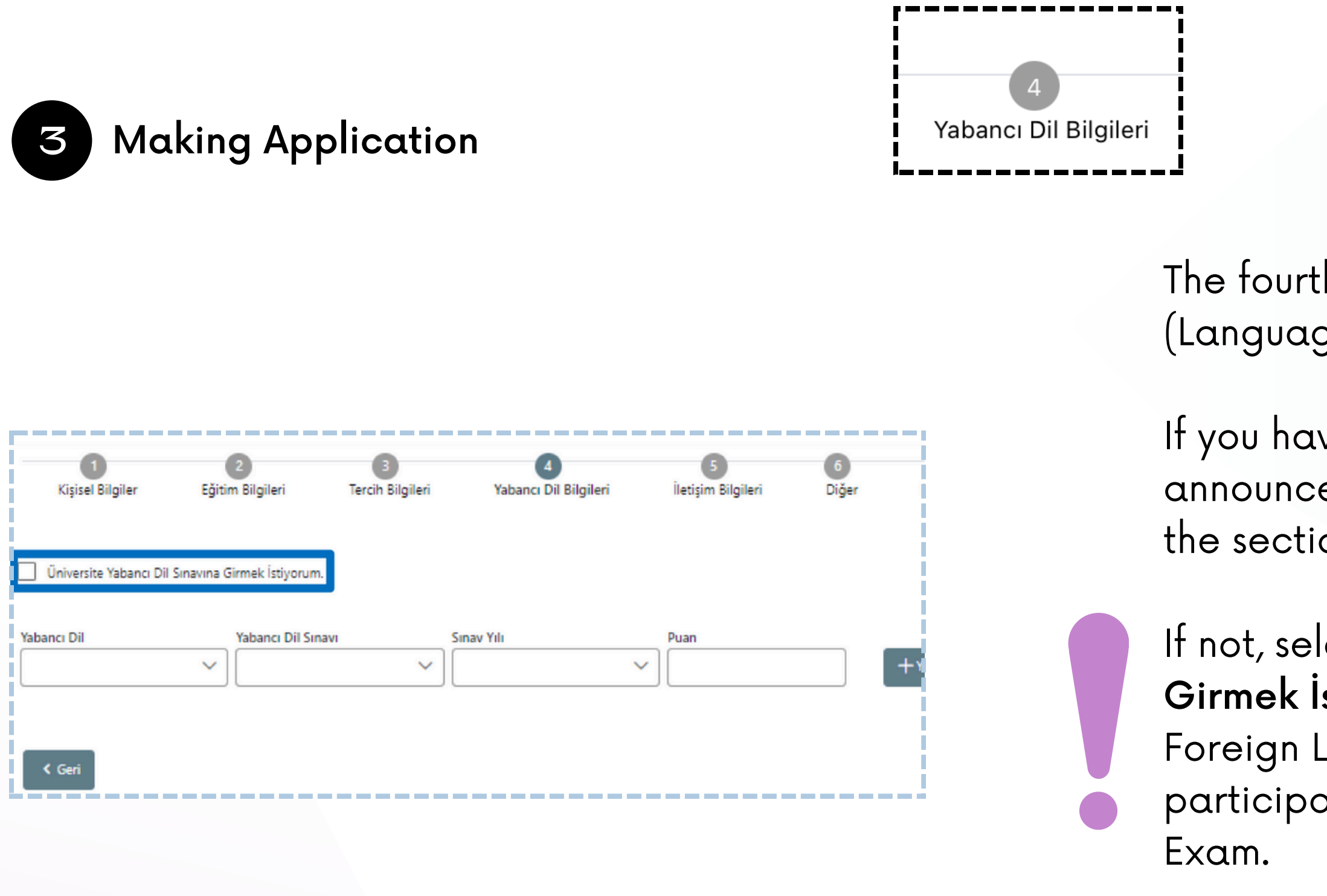

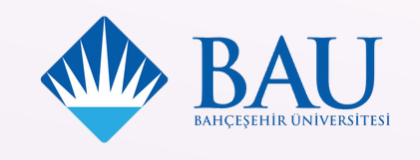

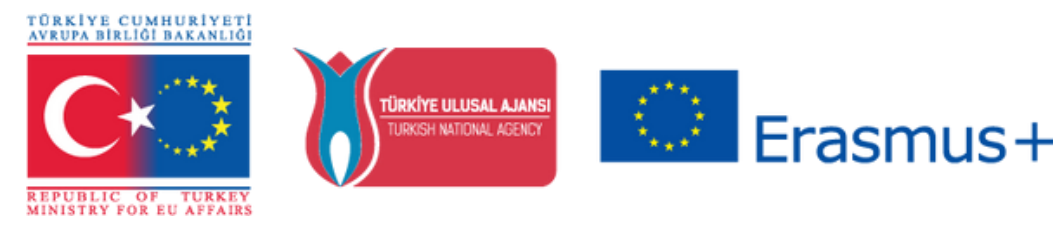

The fourth step is the "Yabancı Dil Bilgileri" (Language Information).

If you have a valid exam score (specified on our announcement), please enter the information to the section below and upload your document.

If not, select "Üniversite Yabancı Dil Sınavına Girmek İstiyorum. " (I want to take the University Foreign Language Exam.), if you wish to participate to the Erasmus+ English Proficiency

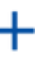

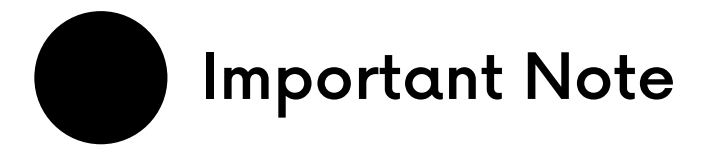

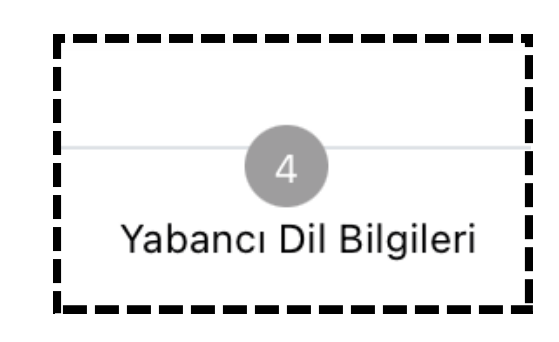

The Erasmus+ English Proficiency Test will be held on 6.03.2025, 18:00 Students who have a valid exam score from the last two years, listed in the YÖK Equivalency Table, can upload their exam results to the system during the application process.

If you wish to use the result of your previous Erasmus+ English Proficiency Test, you can request the relevant document from the School of Foreign Languages.

If you do not upload the relevant document, your language proficiency will be considered invalid, and you will be required to take the Erasmus+ English Proficiency Test.

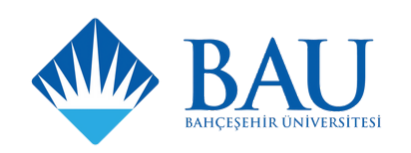

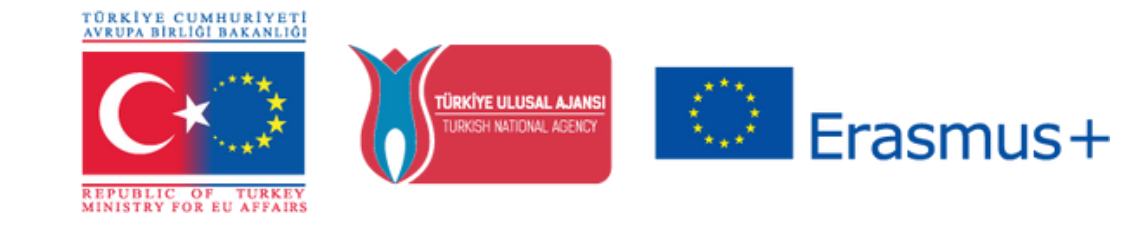

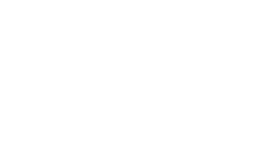

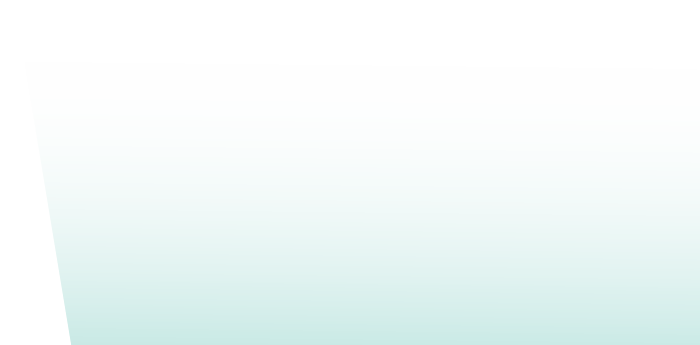

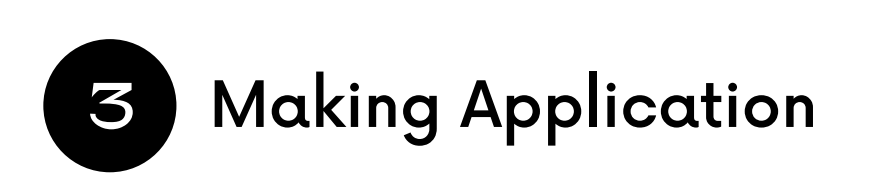

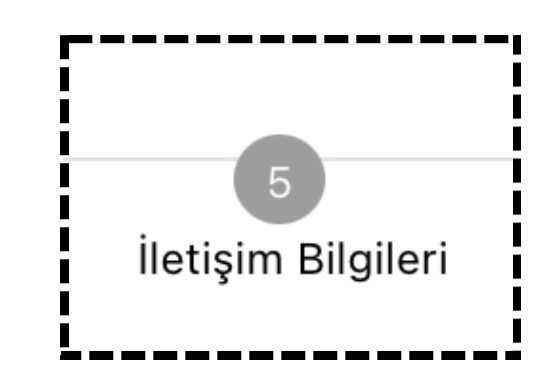

|                                | <br> |  |  |
|--------------------------------|------|--|--|
| Cep Telefonunuz *              |      |  |  |
| 05                             |      |  |  |
| Mail Adresiniz *               |      |  |  |
| a                              |      |  |  |
| İkamet Adresiniz *             |      |  |  |
|                                |      |  |  |
| Acil Durum Kişisi              |      |  |  |
|                                |      |  |  |
| Acil Durum Kişisi Cep Telefonu |      |  |  |
|                                |      |  |  |
|                                |      |  |  |

The fifth step is the "**İletişim Bilgileri**" (Contact Information). Add your Turkish mobile phone, e-mail address, official residence address in Türkiye, emergency contact full name and emergency contact phone number to proceed.

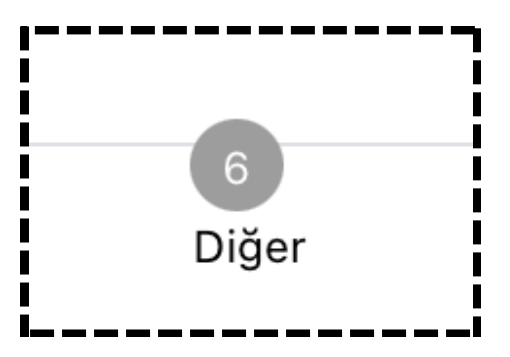

The sixth step is the "Diğer" (Other) section. No information is needed for this section; therefore, you can skip it.

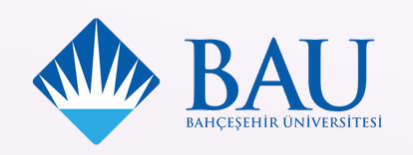

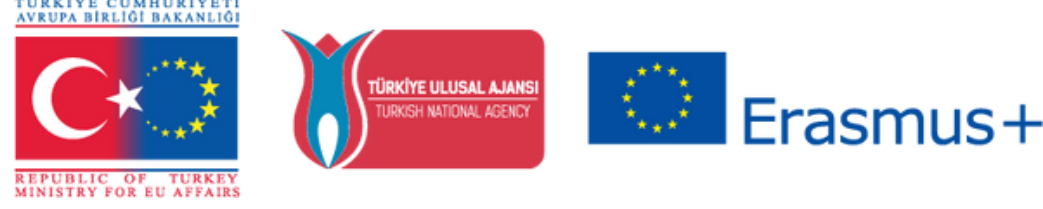

| 3 Making Applicatio | n               | 7<br>Belge Yükleme |
|---------------------|-----------------|--------------------|
|                     |                 |                    |
|                     | ✓ Transkript    |                    |
|                     |                 |                    |
|                     | × Kabul Belgesi |                    |
|                     |                 |                    |
|                     | × Diğer         |                    |
|                     | L               |                    |

The seventh step is the "Belge Yükleme" (Document Upload).

- 1. The "Transkript" (Transcript) should be uploaded in the first section. Further information is given through the announcement.
- 2. Upload your acceptance/invitation letter as "Kabul Belgesi" (Acceptance Document) if you have it. If you wish to submit your letter later, you can proceed to the next part to complete your application (It is not mandatory). 3. The "Diğer" (Other) option is only for students who need to upload another document for additional criteria.

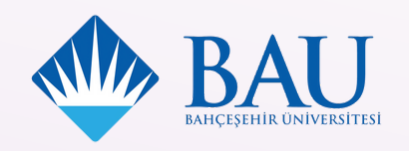

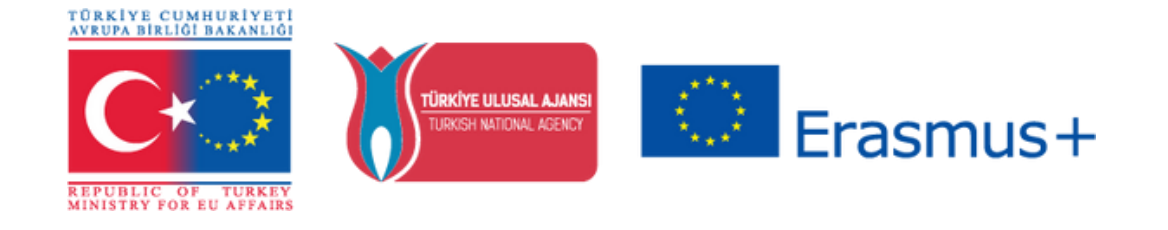

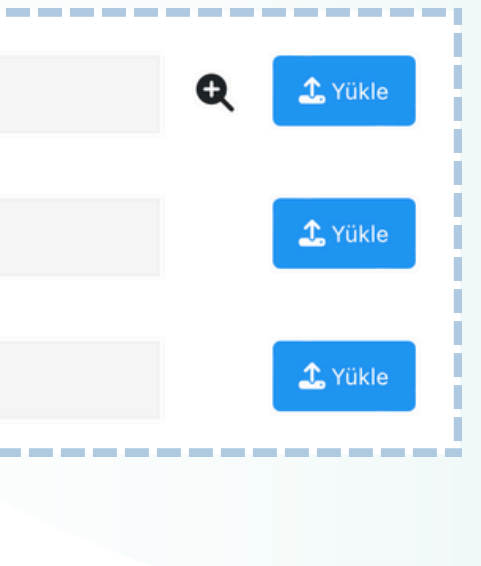

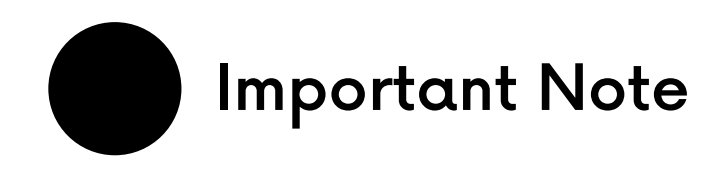

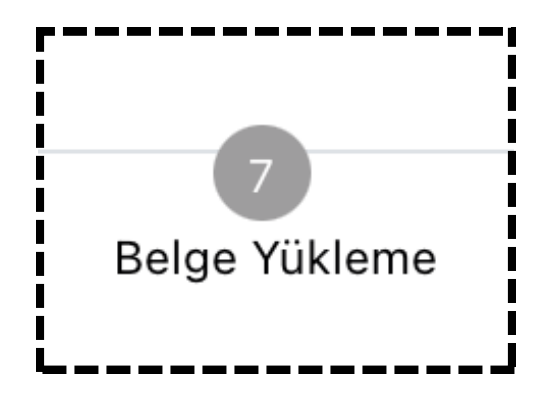

You can preview the document you uploaded by clicking the related button.

After clicking this button, you can download (**indir**) or delete (**Sil**) the document you have uploaded by clicking the related buttons.

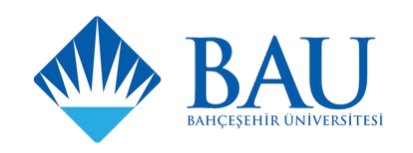

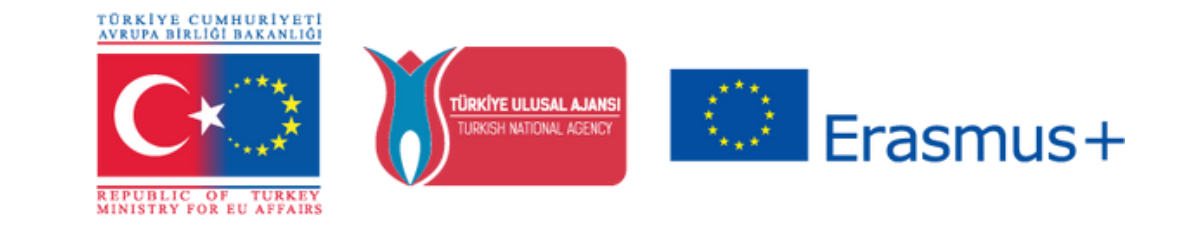

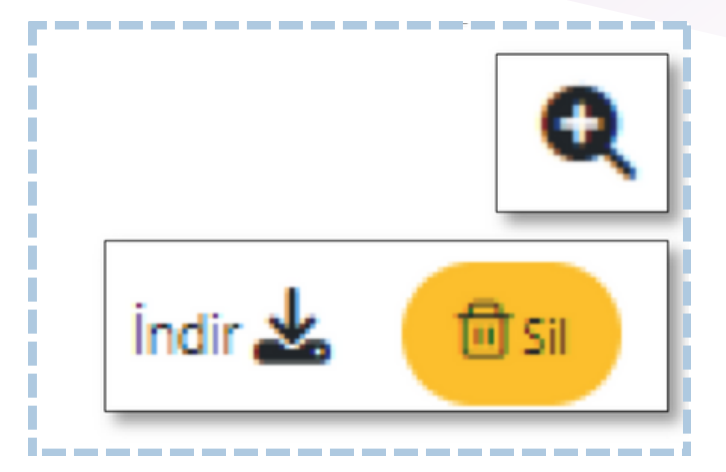

| 4 Submitting Application                            | 8<br>Onay         |
|-----------------------------------------------------|-------------------|
| 🗹 Üniversite Yabancı Dil Sınavına Girmek İstiyorum. |                   |
| Yabancı Dil Bilgileriniz                            |                   |
| Cep Telefonunuz                                     |                   |
| Mail Adresiniz                                      |                   |
| İkamet Adresiniz                                    |                   |
| ✓ Kabul Belgesi                                     |                   |
| < Geri                                              | Başvuruyu Tamamla |

invalid.

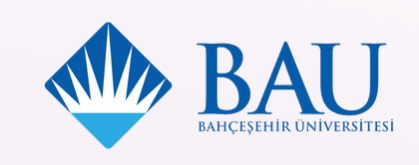

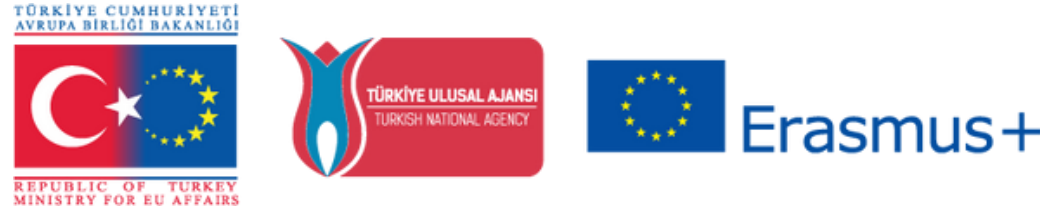

The last part is "Onay" (Approval).

You will preview your application form with all information. Please check all information carefully and click on "Başvuruyu Tamamla" (Complete the Application) to finish the process.

Please be reminded that it is not possible to make changes after the application deadline.

If you want to upload your letter after submission, you can click on «Güncelle» (Update) and submit your application again. If you do not submit the application again, your application form will be

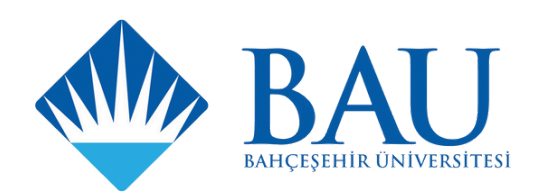

## We wish you ease and success in your application process.

## -International Academic Relations Unit

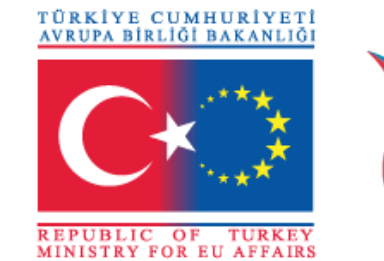

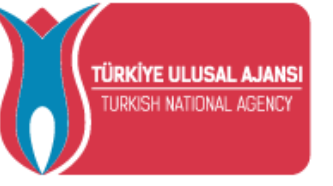

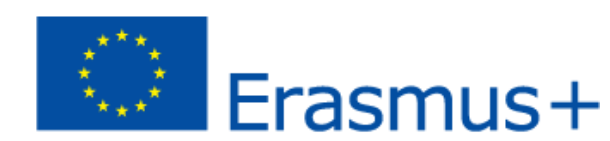

For further information, don't hesitate to contact Erasmus+ Office via:

<u>bauexchange@int.bau.edu.tr</u>

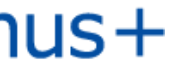